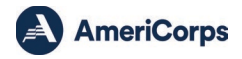

## eGrants Instructions: How to Transfer a Member

A State Commission or National Direct may grant permission to transfer an actively serving member to another ASN program to continue/complete their service term. Programs should ensure approvals and confirmations related to the member transfer are well documented and stored in the member file. eGrants tracks the transfers and documents prior hours and current hours to form a complete term of service for the Trust enrollment.

## **Requirements for Transferring a Member**

Both the transferring-from grantee (Program A) and the transferring-to grantee (Program B) must follow the following process to administratively complete a member transfer.

- Program A must first determine that circumstances warrant a transfer.
- Prior to initiating a transfer, Program A must provide written confirmation to Program B that valid circumstances support the transfer to Program B.
- The member must apply to and be accepted by Program B, which must have an available slot (this means the program is able to provide an entire term of member support costs and an education award).
- The member must be able to finish their term of service within twelve months of their original start date.
- Program B must approve the transfer in writing.
- No funds can be transferred from Program A to Program B.
- If Program A has already conducted the mid-term evaluation, they will provide it to Program B. If Program A has not yet conducted the mid-term evaluation, Program B will conduct the mid-term evaluation with consultation with Program A.
- The transferred member cannot be counted twice for purposes of enrollment and/or retention.
- The slot that remains with Program A will revert to new, unfilled status regardless of the length of time the member served.

eGrants Instructions begin on next page.

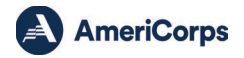

## eGrants Instructions to Transfer a Member

Both the transferring-from grantee (Program A) and the transferring-to grantee (Program B) must follow the following process to complete a member transfer in eGrants.

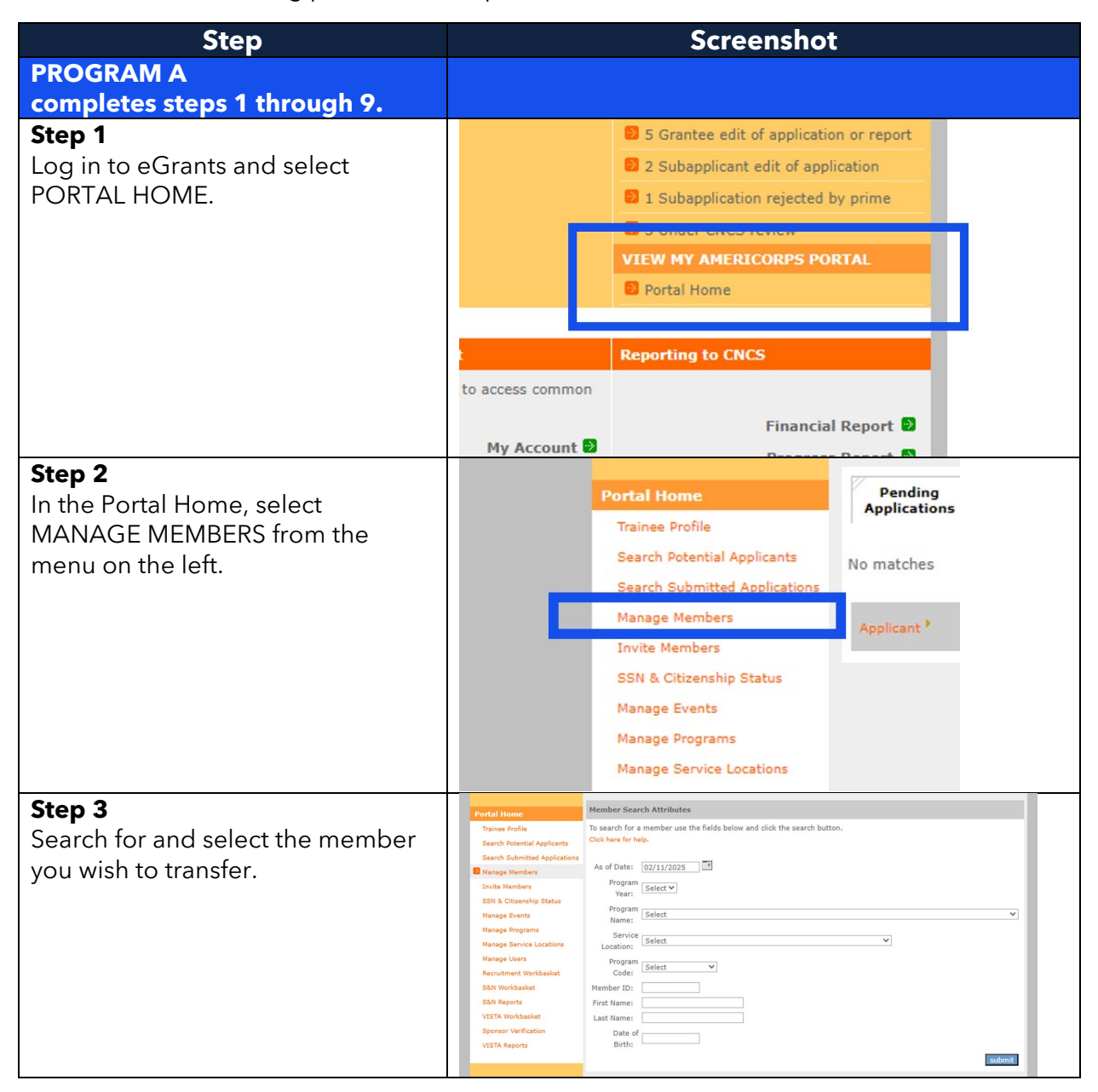

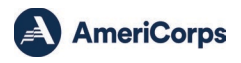

| Step                                                                                                    | Screenshot                                                                                                    |
|----------------------------------------------------------------------------------------------------|----------------------------------------------------------------------------------------------------|
| <b>Step 4</b><br>Under the Member Information<br>menu on the left, select TRANSFER<br>MEMBER.                                                                                                    | Member Information       Ot         Raymond Abrams       Pr         Member Home       -         Suspend Member       -         Transfer Member       -         Change Term       Se         Exit Member       -                                                                                                    |
| <ul> <li>Step 5</li> <li>At the bottom of the screen in the section titled ENTER TRANSFER INFORMATION, complete the fields:</li> <li>Transfer to Program Code: input Program B's grant number.</li> <li>Hours Served: Input the number of hours served with Program A.</li> <li>Effective Date: Input the effective transfer date.</li> </ul> | Enter Transfer Information: The member's SSN and Citizenship status must be verified or manually verified before a transfer request may be initiated. * Transfer to Program Code: * Hours served: * Hours served: * Effective Date: Cancel Create                                                                                                    |
| Step 6At the top of the page, you will seethe message "Please note: Thetransfer request was createdsuccessfully."At the bottom of the page, underSERVICE INFORMATION, selectVIEW on the right of the row.                                                                                                    | Service Information           Program         Organization         City/State Service         Service         =           Start         End         =         Start         End         =         =         =         =         =         =         =         =         =         =         =         =         =         =         =         =         =         =         =         =         =         =         =         =         =         =         =         =         =         =         =         =         =         =         =         =         =         =         =         =         =         =         =         =         =         =         =         =         =         =         =         =         =         =         =         =         =         =         =         =         =         =         =         =         =         =         =         =         =         =         =         =         =         =         =         =         =         =         =         =         =         =         =         =         =         =         =         =         =         = |
| <b>Step 7</b><br>Under the State and National<br>Service Term History section, next<br>to Current Status, select EDIT<br>PENDING UPDATE.                                                                                                    | View Service Term Information         State and National Service Term Information         Name       Jernima Adeyinka       Member ID       1720485         Program Name       VOCAL       Service Location       Literacy Chicago         Service Start       01/07/2025       Service End Date       01/06/2026         Date       Program Code       23AFCIL0010001       Program Year       2024         Trust Eligible       Yes       Slot Type       Reduced Half Time         State and National Service Term History       Updated By       Action         n/a       01/07/2025       CTJORDAN/724       Active         Current Status:       In-Service       Codate I form                                                                                                    |

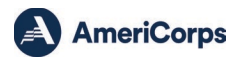

| Step                                                                                                    | Screenshot                                                                                                    |
|----------------------------------------------------------------------------------------------------|----------------------------------------------------------------------------------------------------|
| <b>Step 8</b><br>Confirm the transfer information<br>and select APPROVE.                                                                                                    | Transfer Information:         The member's SSN and Citizenship status must be verified or manually verified before a transfer request may be completed.         * Transfer to Program: Peace Corps Fellows/AmeriCorps Program         * Hours served:       25         * Effective Date:       02/11/2025         Image: Cancel Transfer To Program |
| <b>Step 9</b><br>A message at the top of the page<br>will say, "Please note: The transfer<br>out request was approved<br>successfully and is awaiting<br>approval from the new program." | Member Home         Please note:         The transfer out request was approved successfully, and is awaiting approval from the new program.         Member Information         Ins       Click here for help.                                                                                                    |
| PROGRAM B                                                                                                    |                                                                                                    |
| completes steps 10 through 15.                                                                                                    |                                                                                                    |
| <b>Step 10</b><br>After Program A has completed<br>steps 1-9, log in to eGrants and<br>select PORTAL HOME.                                                                               | S Grantee edit of application or report     2 Subapplicant edit of application     1 Subapplication rejected by prime     S order order order     VIEW MY AMERICORPS PORTAL     Portal Home     Reporting to CNCS to access common     Financial Report                                                                                             |
| <b>Step 11</b><br>Select S&N WORKBASKET from the<br>menu on the left.                                                                                                    | Manage Service Locations     Member II       Manage Users     SSN: ***       Recruitment Workbasket     SSN Statu:       S&N Workbasket     Citizenshij       S&N Reports     Veteran/A       VISTA Workbasket     I am not in       Sponsor Verification     VISTA Reports                                                                         |

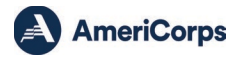

| Step                                  | Screenshot                                                                                                    |
|---------------------------------------|----------------------------------------------------------------------------------------------------|
| Step 12                               | Welcome Kristen                                                                                                    |
| Select the tab PENDING                | Portal Home Pending Pending Pending Group Environments Status Change Pending Exvis                                                                                                    |
| ENROLLMENTS.                          | Trainee Profile Search Potential Applicants Click here for help.                                                                                                    |
|                                       | Search Submitted Applications Results 1 Through 10 1 2 3 4 5 6 7 8 9 10 Next Last Manage Members Your search returned 97 results.                                                                                                    |
|                                       | Invite Members         Name*         Program*         Program*         Page         Date         Request         Member           SSN & Citizenship Status         Name*         Program*         Year         Submitted         Type         Status         Status                                                                                                    |
|                                       | Hanage Pegrams<br>Nanage Service Locations<br>Chelsey Abendfroth<br>Pegram<br>Pegram                                                                                                    |
|                                       | Recurtance Corps<br>Recurtance Vorbasket<br>B 504 Worksket<br>Regrand<br>Recurtance Vorbasket<br>Pages 2024<br>Pogran<br>Pages 2024<br>Pogran<br>Pages 2024<br>Pogran<br>Pogran<br>Pogran<br>Pogran                                                                                                    |
| Step 13                               | San regions Dever from Vorkbasket                                                                                                    |
| Navigate to the transferring in       | Portal Home Panding Pending Group Status Change Pending Excellents Requests Panding Excellents                                                                                                    |
| transferring) and select the profile. | Iranes Profile           Saarch Submitted Applicants         Click here for help.           Search Submitted Applications         Results 1 Through 10         1   2   3   4 Next Last                                                                                                    |
|                                       | Manage Members<br>Invite Members<br>SNA Classify Satus Name <sup>3</sup> Program <sup>3</sup> Program <sup>4</sup> Role <sup>3</sup> Oate Advanted Training Control Control Contro |
|                                       | Manage Events         Mile Morrison         City Year         Manage Rograms         Mile Morrison         City Year         Manage Rograms         Mile Morrison         Delete?                                                                                                    |
| Step 14                               | Transfer Information:                                                                                                    |
| Add Program B's NSCHC                 | The member's SSN and Citizenship status must be verified and the organization must                                                                                                    |
| Certification date and select         | certify that they have completed and adjudicated all required National Service Criminal                                                                                                    |
| APPROVE.                              | By entering a date into this field, I certify that I or my                                                                                                    |
|                                       | organization conducted, reviewed, and adjudicated the results<br>of a nationwide NSOPW row check (with all lurisdictions on                                                                                                    |
|                                       | NSOPW.gov reporting), the state of service and state of                                                                                                    |
|                                       | NSCHC Certification: residence (if different) check(s) required for this individual,<br>and the FBI check required for this individual on or before the                                                                                                    |
|                                       | date I have entered. This certification is not required for                                                                                                    |
|                                       | recorded in the Portal (i.e., the NSCHC Certification date field                                                                                                    |
|                                       | may be left blank).                                                                                                    |
|                                       | * Please click "save" after entering the NSCHC Certification date in this section.                                                                                                    |
|                                       | * Transfer to Program: City Year Miami FPG                                                                                                    |
|                                       | * Hours served: 500                                                                                                    |
|                                       | * Effective Date: 10/28/2024                                                                                                    |
|                                       | cancel save reject approve                                                                                                    |
| Step 15                               | Member Home                                                                                                    |
| The member is now enrolled in         | Please note:                                                                                                    |
| Program B.                            | The transfer request was approved successfully.                                                                                                    |
| Program B actions are complete.       | Member Information Glick here for help.                                                                                                    |
| The transfer information will         | View Service Term Information                                                                                                    |
|                                       | View Service Lerm Information                                                                                                    |
| appear as a notation on the State     | State and National Service Term Information           Name         Mia Morrison         Member ID         1520847                                                                                                    |
| and National Service Term History,    | Program Name City Year Miami FPG Service Location  plicarts Service Start 08/05/2024 Service End Date 08/04/2025                                                                                                    |
| located in the member profile         | Program Code 21ESHFL0010002 Program Year 2024                                                                                                    |
| section "Service Information."        | Trust Eligible Yes Slot Type Full Time                                                                                                    |
|                                       | usate and National Service Term History<br>Update Effective Updated Action<br>Tune Date By                                                                                                    |
|                                       | ations 0/28/2024 AAUGUSTIN Transfer 10/28/2024: Transfered In from 24NDFMA0010006                                                                                                    |
|                                       | siket Current Status: In-Service unlock exit form                                                                                                    |
|                                       | Update Type: Select                                                                                                    |
|                                       | back best                                                                                                    |

Produced and published at the U.S. taxpayer expense.